With these directions you will be able to download TeamViewer 12, Install it and then Get help from Bill Perry at PerTel Communications.

First go to www.pertelcomm.com

On the left side click on "Remote Support"

Download Temviewer 12

Run it to install it.

Here are a few screens you may see after starting the installation:

| Open Executable File? |                                                                                                    |  |  |  |  |
|-----------------------|----------------------------------------------------------------------------------------------------|--|--|--|--|
| ?                     | "TeamViewer_Setup.exe" is an executable file. Executable files may contain viruses or other malicious code that could harm your computer. Use caution when opening this file. Are you sure you want to launch "TeamViewer_Setup.exe"? |  |  |  |  |
|                       | 🗖 Don't ask me this again                                                                                                    |  |  |  |  |
|                       | OK Cancel                                                                                                    |  |  |  |  |

This is the actual first screen of the installation:

| Open File - Security Warning                                                                                                    |            |                                                          |  |  |  |  |  |
|----------------------------------------------------------------------------------------------------|------------|----------------------------------------------------------|--|--|--|--|--|
| Do you want to run this file?                                                                                                    |            |                                                          |  |  |  |  |  |
|                                                                                                    | Name:      | TeamViewer Setup.exe                                     |  |  |  |  |  |
|                                                                                                    | Publisher: | TeamViewer GmbH                                          |  |  |  |  |  |
|                                                                                                    | Type:      | Application                                              |  |  |  |  |  |
|                                                                                                    | From:      | C:\Documents and Settings\Patricia\My Documents $\ldots$ |  |  |  |  |  |
|                                                                                                    |            | <u>R</u> un Cancel                                       |  |  |  |  |  |
| ✓ Always ask before opening this file                                                                                                    |            |                                                          |  |  |  |  |  |
| While files from the Internet can be useful, this file type can potentially harm your computer. Only run software from publishers you trust. What's the risk? |            |                                                          |  |  |  |  |  |

Now click the "Run" button

Here you need to make some choices, choose "Basic Installation" and "Both of Above"

| 😔 Team¥iewer 12 Setup                                                                |                 |
|--------------------------------------------------------------------------------------|-----------------|
| Welcome to TeamViewer<br>Remote Support, unattended access, meetings and presentatio | ns 🔁            |
| How do you want to proceed?                                                          |                 |
| Basic installation                                                                   |                 |
| $\bigcirc$ Installation to access this computer remotely (unattended)                |                 |
| C Run only (one time use)                                                            |                 |
|                                                                                      |                 |
| How do you want to use TeamViewer?                                                   |                 |
| C Company / Commercial use                                                           |                 |
| O Personal / Non-commercial use                                                      |                 |
| Both of the above                                                                    |                 |
| Show advanced settings                                                               |                 |
| License Agreement: By continuing, you agree to the terms of the license agreement.   | Accept - finish |

Then click the "Accept – finish" button

You will see some windows like this:

| 😔 TeamViewer 12 Setup                                                      |   |  |  |  |
|----------------------------------------------------------------------------|---|--|--|--|
| Installing<br>Please wait while TeamViewer 12 is being installed.          | G |  |  |  |
| Create folder: C:\DOCUME~1\Patricia\LOCALS~1\Temp\TeamViewer\TVInstallTemp |   |  |  |  |
|                                                                            |   |  |  |  |
| < Back Glose                                                               |   |  |  |  |

Then you will see this when installation is complete:

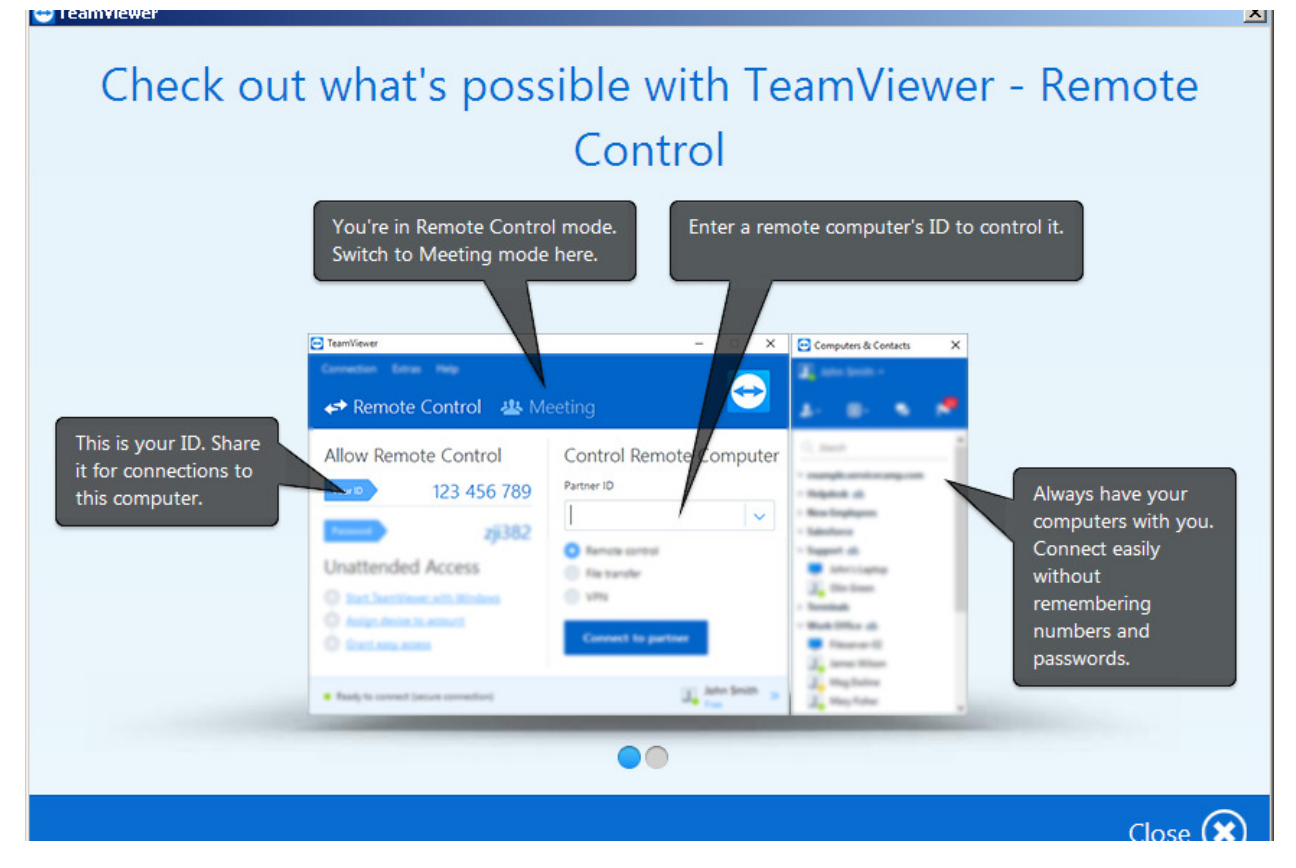

Click the X in the bottom right hand corner

Then you will see this window:

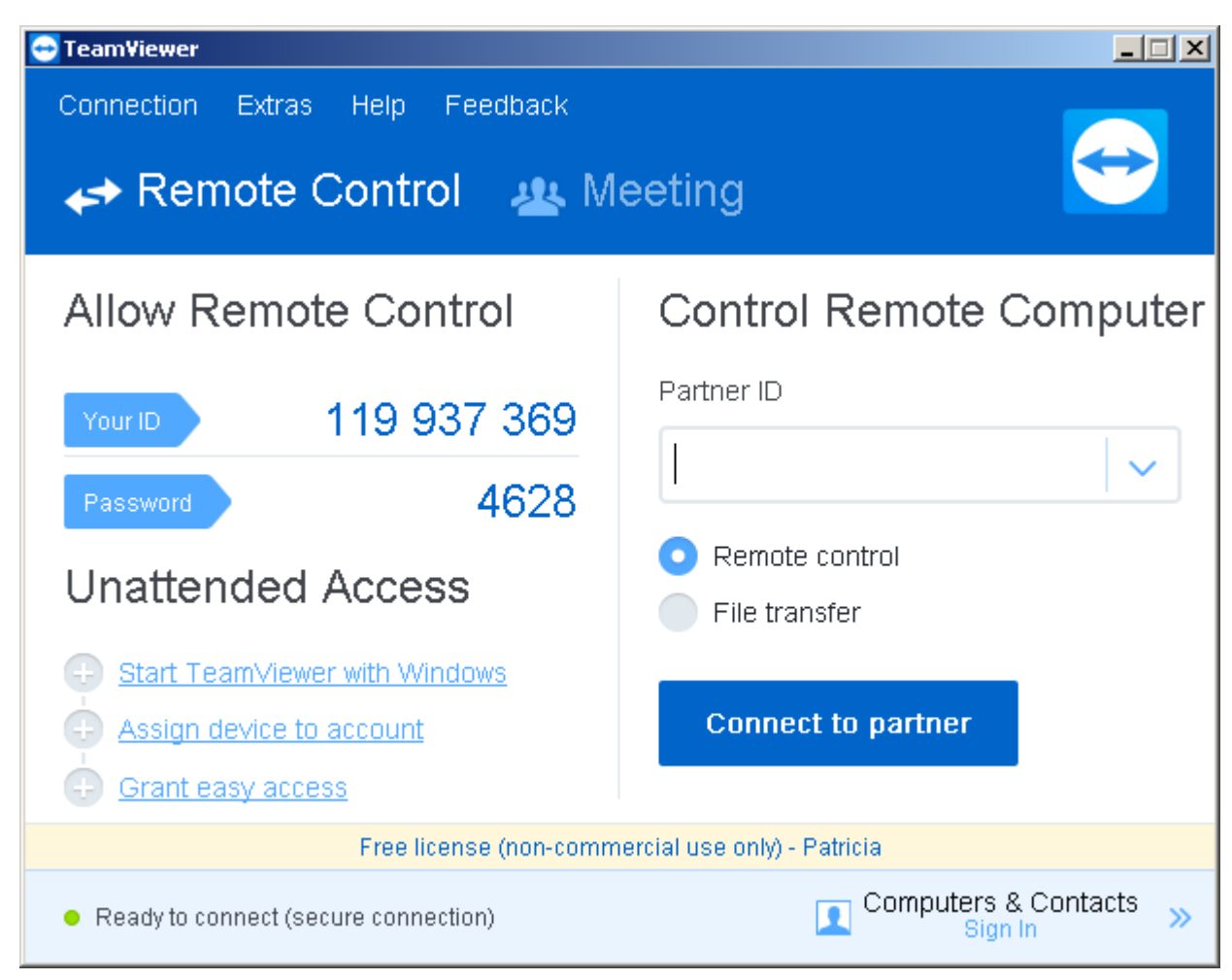

Give the following information to Bill Perry:

Your ID

Password

Remote tech support can now begin.